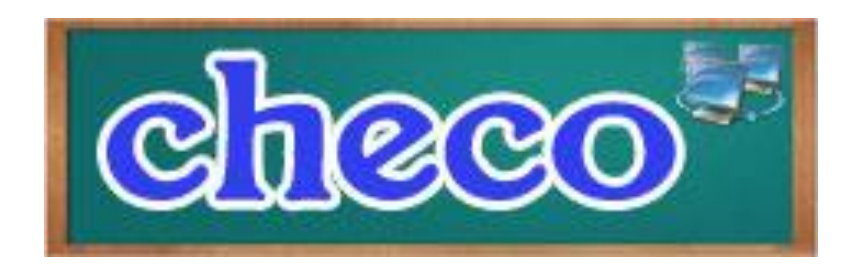

## คู่มือการใช้งานระบบ CHECO กรณีหลักสูตรปรับปรุงเล็กน้อย (การเปลี่ยนแปลงอาจารย์ผู้รับผิดชอบหลักสูตร และอาจารย์ประจำหลักสูตร สมอ.08)

ตามบันทึกที่ อว 0224.1/ว.1209 ลงวันที่ 30 กันยายน 2563 แจ้งให้สถาบันอุดมศึกษาที่มีความประสงค์จะปรับปรุง แก้ไขหลักสูตร เฉพาะการปรับปรุงแก้ไขอาจารย์ผู้รับผิดชอบหลักสูตรและอาจารย์ประจำหลักสูตรที่บันทึกผ่านระบบ CHECO และผ่านการพิจารณาความสอดคล้องแล้ว สถาบันอุดมศึกษาสามารถบันทึกการปรับปรุงแก้ไขหลักสูตรที่ได้รับการอนุมัติหรือ ให้ความเห็นชอบจากสภาสถาบันอุดมศึกษาแล้วเข้าสู่ระบบ CHECO ได้ ตั้งแต่วันที่ 1 ตุลาคม 2563 เป็นต้นไป

## แนวปฏิบัติ หลักสูตรปรับปรุงเล็กน้อย (การเปลี่ยนแปลงอาจารย์ผู้รับผิดชอบหลักสูตรและอาจารย์ประจำหลักสูตร สมอ. 08) ในระบบ CHECO

 การปรับปรุงเล็กน้อย (เปลี่ยนแปลงอาจารย์ผู้รับผิดชอบหลักสูตรและอาจารย์ประจำหลักสูตร สมอ.08) สามารถดำเนินการ ได้หลังจากที่หลักสูตรได้รับพิจารณาความสอดคล้องเรียบร้อยแล้ว (สถานะ P)

2. การเปลี่ยนแปลงอาจารย์ผู้รับผิดชอบหลักสูตรและอาจารย์ประจำหลักสูตร(สมอ.08) ในระบบ CHECO

2.1 ให้ตรวจสอบรายชื่ออาจารย์ผู้รับผิดชอบหลักสูตรและอาจารย์ประจำหลักสูตรจากหลักสูตรที่กรอกข้อมูล หลักสูตร(มคอ.2) ส่งเข้าระบบ CHECO และได้รับการพิจารณาให้ความสอดคล้องเรียบร้อยแล้ว สถานะ P ถ้ารายชื่ออาจารย์ ยังไม่ตรงกับกับรายชื่ออาจารย์ตามการดำเนินการเปลี่ยนแปลง สมอ.08 ให้ดำเนินการในข้อ 2.2 ต่อไป

2.2 <u>รอบที่1</u> หลักสูตรดำเนินการเปลี่ยนแปลงรายชื่ออาจารย์ จากรายชื่ออาจารย์ในหลักสูตรที่รับทราบชื่อ อาจารย์ ก (ใน มคอ.2) และดำเนินการจัดทำ สมอ.08 เปลี่ยนจากอาจารย์ ก เป็นอาจารย์ ข ให้ดำเนินการปรับปรุงเล็กน้อย (การ เปลี่ยนแปลงอาจารย์ผู้รับผิดชอบหลักสูตรและอาจารย์ประจำหลักสูตร สมอ.08) ในระบบ CHECO จน ได้รับการรับทราบ สถานะ P จึงจะดำเนินการต่อได้

2.3 <u>รอบที่2</u> หลักสูตรได้เปลี่ยนแปลงรายชื่ออาจารย์ จาก อาจารย์ ข เป็น อาจารย์ ค ให้เข้าระบบ CHECO และ สร้างหลักสูตรปรับปรุงเล็กน้อยใหม่**(กลับไปทำตั้งแต่ข้อ 1)** และดำเนินการเปลี่ยนจาก อาจารย์ ข เป็นอาจารย์ ค ส่งให้ รับทราบ สถานะ P โดยจะต้องดำเนินการเปลี่ยนแปลงให้ระบบ CHECO เห็นชอบการเปลี่ยนแปลงรายชื่ออาจารย์ให้ตรงกับ รายชื่อปัจจุบัน

 เตรียมไฟล์มติสภามหาวิทยาลัยที่อนุมัติการเปลี่ยนแปลงอาจารย์ผู้รับผิดชอบหลักสูตรและอาจารย์ประจำหลักสูตร (ไฟล์ สรุปรายงานการประชุมฉบับเต็มประกอบด้วย 1.หน้าที่มีรายนามผู้เข้าร่วมประชุม 2.หน้าที่ระบุการอนุมัติหลักสูตรและ กำหนดการเปิดการเรียนการสอน 3.หน้าที่นายกสภามหาวิทยาลัยรับรองลงนาม) เป็นไฟล์ PDF เพื่อแนบในระบบ CHECO ส่วนที่ 2 ข้อ 1.4

 เตรียมไฟล์ สมอ.08 ที่สภามหาวิทยาลัยอนุมัติ โดยแบบ สมอ.08 ให้ดำเนินการตามที่มหาวิทยากำหนดก่อนแสกน เป็นไฟล์ PDF เพื่อใช้แนบในระบบ CHECO ส่วนที่ 3 ข้อ 1.10

 5. เมื่อการปรับปรุงเล็กน้อย (เปลี่ยนแปลงอาจารย์ผู้รับผิดชอบหลักสูตรและอาจารย์ประจำหลักสูตร สมอ.08) สถานะใน ระบบ CHECO ถูกส่งไปยัง สป.อว แล้ว ขอให้คณะ/หลักสูตร ตรวจสอบสถานการณ์รับทราบในระบบ CHECO เพื่อความ รวดเร็ว ในกรณีที่คณะ/หลักสูตรจะดำเนินการเปลี่ยนแปลงอาจารย์ผู้รับผิดชอบหลักสูตรและอาจารย์ประจำหลักสูตร สมอ. 08 หลายรอบ (ตามข้อ 2)

## ขั้นตอนการปรับปรุงเล็กน้อย (เปลี่ยนแปลงอาจารย์ผู้รับผิดชอบหลักสูตรและอาจารย์ประจำ หลักสูตร สมอ.08) ในระบบ CHECO

1. Log in ด้วย username/password ของหลักสูตร เข้าระบบ CHECO

| ⊴ เข้าสู่ระบบ         |         |
|-----------------------|---------|
| เข้าสู่ระบบ           | I       |
| ไระเภท                |         |
| มหาวิทยาลัยของรัฐ     | ~       |
| หน่วยงาน              |         |
| มหาวิทยาลัยนเรศวร     | ~       |
| Jser Name             |         |
| ph_201                | <b></b> |
| Enter Password        |         |
| •••••                 | <b></b> |
| ∎<br>ำมหาวิทยาลัยไว้? |         |
| Login                 |         |

2. เลือกเมนู **เพิ่มหลักสูตรที่ขอรับการพิจารณาความสอดคล้อง** ในกรอบสีน้ำเงินด้านบน

| C <del>hee</del> o                                            |
|---------------------------------------------------------------|
|                                                               |
| หน้ากำหนดข้อมูลหลักสูตร / / มมันสัก /                         |
| 🖹 รายชื่อหลักสูตร เพิ่มหลักสูตรที่ขอรับการพิจารณาความสอดคล้อง |
| เรียกดู ทั้งหมด ✓<br>Show 10 ✓ entries                        |

 จะปรากฏหน้าจอแสดงเพื่อให้เริ่มกรอกข้อมูลดังรูป ให้เริ่มกรอกที่เมนู ข้อมูลส่วนที่1 ข้อมูลทั่วไป หัวข้อ 1.1 สถานภาพหลักสูตร เลือกเป็นหลักสูตรปรับปรุง ประเมินโดยใช้เกณฑ์ปี 2558 รูปแบบการปรับปรุง ให้เลือก หลักสูตรปรับปรุงเล็กน้อย

| ทึกข้อมูลส่วนที่ 1 - / ป <i>ล่านที่ 2</i> / หม้าหลัก | 1                                           |                                                                                                    |                 |
|------------------------------------------------------|---------------------------------------------|----------------------------------------------------------------------------------------------------|-----------------|
|                                                      | ข้อมูลส่วนที่ 1                             | ข้อมูลส่วนที่ 2                                                                                              | ข้อมูลส่วนที่ 3 |
| 🖹 ข้อมูลทั่วไร                                       | 1                                           |                                                                                                    |                 |
|                                                      |                                             |                                                                                                    |                 |
| 1.1 สถานภา                                           | พหลักสูตร<br>⊖หลักสูตรใหม่®หลักสูต          | ารปรับปรุง                                                                                                   |                 |
|                                                      | ประเมินโดยใช้เกณฑ์ปี<br>◯เกณฑ์ปี 2548®เกณฑ์ | ปี 2558                                                                                                    |                 |
|                                                      |                                             | รปแบบการปรับปรง                                                                                              |                 |
|                                                      |                                             | กรุณาเลือก<br>กรุณาเลือก                                                                                     | <b>v</b>        |
|                                                      |                                             | ปรับปรุงจากหลักสูตร<br>-หลักสูตรปรับปรุงจามกำหนดรอบปรับ<br>-หลักสูตรปรับปรุงแบบรวม<br>-หลักสูตรปรับปรุงแบบเล | <u>1110</u>     |

 หัวข้อ ปรับปรุงจากหลักสูตร ให้เลือกชื่อหลักสูตรที่ต้องการปรับปรุงเล็กน้อยให้ถูกต้อง โดยให้ตรวจสอบ รหัสหลักสูตร ชื่อหลักสูตร ให้ตรงกับหลักสูตรที่ต้องการดำเนินการเปลี่ยน สมอ.08 จากนั้นคลิกที่ปุ่มสี เหลือง คณิเพื่อเดือก เพื่อเป็นการเลือกหลักสูตร

| รูปแบบการปรับปรุง   | -หลักสูตรปรับปรุงเล็กน้อย                                                                            |
|---------------------|----------------------------------------------------------------------------------------------------|
| ปรับปรุงจากหลักสูตร | เลือกหลักสูตร: 25500201103539 หลักสูตรวิทยาศาสตรบัณฑิต สาขาวิชาอนามัยสิ่งแวดล้อม 🔽<br>คลิกเพื่อเลือก |

\*\* ข้อควรจำ หน้าจอนี้อาจเกิดปัญหาหลังจากที่คลิกที่ปุ่มสีเหลืองแล้ว อาจจะพบการ error หน้าจอไม่ แสดงผล หรือ Execution Timeout Expired <u>ยังไม่ต้องคลิกปุ่มสีเหลืองซ้ำ</u> ให้คลิกที่เมนู<u>หน้าหลัก</u>ก่อน ว่าปรากฏข้อมูลหลักสูตรปรับปรุงเล็กน้อยขึ้นหรือยัง ตามรูปข้อที่ 5 แต่ถ้ายังไม่ปรากฏหลักสูตรปรับปรุง เล็กน้อยให้คลิกปุ่มสีเหลืองเพื่อเลือกหลักสูตรใหม่ หรือถ้าหากคลิกปุ่มสีเหลืองซ้ำหลายครั้งแล้วปรากฏ ชื่อหลักสูตรปรับปรุงเล็กน้อยซ้ำให้กดที่รูป กรรไกร เพื่อลบออกให้เหลือแค่ 1 หลักสูตร \*\*

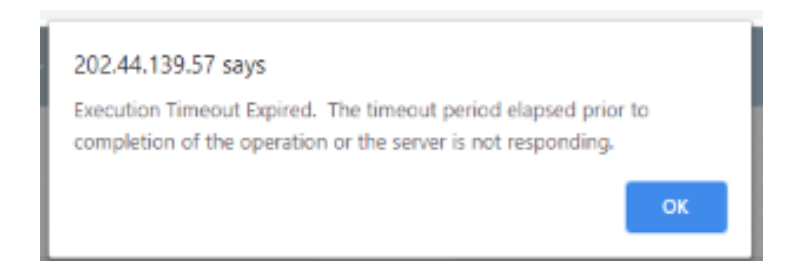

เมื่อได้หลักสูตรที่จะปรับปรุงเล็กน้อยแล้ว โดยให้สังเกตที่ ประเภทการปรับปรุง จะระบุว่า ปรับปรุงเล็กน้อย
 โดยให้เริ่มกรอกข้อมูล ส่วนที่1 ก่อนโดยคลิกที่ปุ่ม แก้ไข สีน้ำเงิน

| ± 5          | เยชื่อหลักสูตร <sup>ู เ</sup> | พิ่มหลักสูดรที่ขอรับการพิจารณาความสอง   | คดล้อง                                |                                                        |                   |                       |             |            |            |             |     |                    |        |
|--------------|-------------------------------|-----------------------------------------|---------------------------------------|--------------------------------------------------------|-------------------|-----------------------|-------------|------------|------------|-------------|-----|--------------------|--------|
| เรียก<br>Sho | ดู ทั้งหมด<br>w 10 v ent      | tries                                   | ~                                     |                                                        | Search            | Search a user         |             |            |            |             |     |                    |        |
| #            | ชื่อหน่วย<br>งาน              | ชื่อคณะ/เพียบเท่า                       | รหัสอ้างอิงเพื่อการติดตาม<br>หลักสูตร | ชื่อหลักสูตร                                           | ระดับการ<br>ศึกษา | ประเภทการ<br>ปรับปรุง | ส่วนที่ 1   | ส่วนที่ 2  | ส่วนที่ 3  | สถานะการส่ง | ส่ง | ดูผลการ<br>พิจารณา | ยกเล็ก |
| 1            | มหาวิทยาลัย<br>นเรศวร         | ดณะสาธารณสุขศาสตร์<br>มหาวิทยาลัยนเรศวร | 25500201103539_2116_IP                | หลักสูตรวิทยาศาสตรบัณฑิต สาขาวิชาอนามัยสั่ง<br>แวตล้อม | ปรិญญาตรี         | ปรับปรุงเล็ก<br>น้อย  | 0%<br>แก้ไข | 0%<br>แกไข | 0%<br>unte | W           |     | ดูข้อมูล           | *      |

 จากข้อ 5 จะเข้าสู่หน้าจอกรอกข้อมูล โดยเริ่มกรอกที่หัวข้อ วัน/เดือน/ปี ที่สภามหาวิทยาลัยอนุมัติการ ปรับปรุง(สมอ.08) ปีการศึกษาที่สภาอนุมัติให้เปิดสอน ตามมติ (สมอ.08)

\*\* ข้อควรจำ ในการปรับปรุงเล็กน้อยครั้งแรก หัวข้อปรับปรุงเล็กน้อยครั้งสุดท้ายเมื่อ ให้เลือก ไม่มี เท่านั้น และไม่ต้องระบ ปี \*\*

| CHEEO               | หน้าแรก            | Admin Tools -                              | 510415                   | <ul> <li>▲ นี่อยู่ใช้งาร(nu_checo(admin ระสับมหาวิทธาล์ช)) +</li> </ul>                                 |
|---------------------|--------------------|--------------------------------------------|--------------------------|----------------------------------------------------------------------------------------------------|
| 1.1 สถานภาพหลักสุดร | ារព័ត្             | เตรใหม่ ใหลัก∦ตรเ                          | Kudişə                   |                                                                                                    |
|                     | ປຣະເປັນໃ<br>ິນກອນຈ | iseไข่เกณฑ์ปี (กรณีเ<br>ณี 2548    เกณฑ์ปี | <u>ปลี่ยนเกต</u><br>2558 | ที่ทำหละต้องใช้บันที่กอาจารย์ใน 1.4 ใหม่)                                                               |
|                     |                    | รูปแบบการให้                               | nlşə                     | -adagarultuisalaniaa 👻                                                                                  |
|                     |                    | ปรับประจากหลัก                             | ąes                      | เมืองหม่องกูลระ [2500001100009 หลักพุกร้างการสะบริษาร์ สาราว่าการการประโหล่างหนึ่งๆ 🔃                   |
|                     | รงไสล์<br>หลักสุ่ง | งอิงเพื่อการสิตตาม<br>เร                   |                          | .25500201103539_2116_JP                                                                                 |
|                     |                    | จำนวนปรีเ                                  | ษญา                      | หลักสุดรวันร่าง 1 เร็ตอุกา 🗢<br>(ครสินป้อนทำหารเสียสุราศาสตร์องในปัตฑ์ก 1.2.2 พลักเกละทำหรับกร้อ<br>ในป |
|                     | 9                  | น/เดือน/ปี ที่สดามหา<br>อนุมัติกา          | วิทยาลัย<br>ณรีบปรุง     | 30/07/2017                                                                                              |
|                     | Bnis               | สึกษาที่สภาอนุมัติไห่                      | เปิดสอน                  | 2560                                                                                                    |
|                     |                    | หลักสุดรลั                                 | งกัดคณะ                  | คณสารารณอุขสาลเช่ มหาวิทยาลัยพรสรร                                                                      |
|                     |                    | เริ่มไข่มาตั้งเ                            | เคปี พ.ศ.                | 2550                                                                                                    |
|                     |                    | ปรับปรุงครั้งสุดทำยน                       | อปี พ.ศ.                 | 2555                                                                                                    |
|                     | ų                  | รับปรุงเล็กน้อยครั้งสุด                    | ท่ายเมื่อ                | 8746 [sel] 2<br>B: 1] 2<br>2                                                                            |
|                     |                    |                                            |                          | 3                                                                                                    |

หมายเหตุ : กรณีการปรับปรุงเล็กน้อย(สมอ.08) ครั้งต่อไปในหลักสูตรเดิม ตรง **ปรับปรุงเล็กน้อยครั้งสุดท้าย** เมื่อ จะต้องระบุ ภาคการศึกษา ปีการศึกษา ที่มติสภาเห็นชอบหลักสูตร(มคอ.2)ที่ได้รับความเห็นชอบ จาก CHECO เรียบร้อยแล้ว เช่น หลักสูตร(มคอ.2)ที่ผ่านการพิจารณาความสอดคล้องในระบบ CHECO มี สถานะ P เรียบร้อยแล้วระบุชื่ออาจารย์เป็น <u>อาจารย์ ก</u> และคณะ/วิทยาลัย ได้ดำเนินการจัดทำ สมอ.08 <u>รอบที่1</u> เปลี่ยนจาก อาจารย์ ก เป็นอาจารย์ ข ให้ระบุปรับปรุงครั้งสุดท้ายเมื่อ ปีการศึกษาที่สภา มหาวิทยาลัยเห็นชอบหลักสูตร และดำเนินการส่วนอื่นต่อไปจนส่งให้ CHECO เห็นชอบการเปลี่ยนแปลงรอบ ที่ 1 จึงจะดำเนินการเปลี่ยนแปลงรอบที่ 2 ต่อไป

<u>รอบที่2</u> ให้ตั้งหลักสูตรปรับปรุงเล็กน้อยใหม่**(กลับไปทำตั้งแต่ข้อ 1)** และดำเนินการเปลี่ยนจาก อาจารย์ ข เป็นอาจารย์ ค โดยรอบที่ 2 จะต้องระบุปรับปรุงครั้งสุดท้ายเมื่อ ปีการศึกษาที่สภามหาวิทยาลัยเห็นชอบการ ปรับปรุง สมอ.08 รอบที่ 1 ส่ง CHECO เห็นชอบ โดยจะต้องดำเนินการเปลี่ยนแปลงให้ระบบ CHECO เห็นชอบการเปลี่ยนแปลงอาจารย์จนถึงปัจจุบัน  เมื่อกรอกข้อมูลและตรวจสอบความถูกต้องตาม ข้อ 6 เรียบร้อยแล้ว ให้คลิกปุ่ม บันทึกส่วนที่ 1.1 ให้ขึ้น ปุ่ม ok สีเขียว

| ปรับปรุงจากหลักสูตร                                  | เ <b>มือกหลักธุษระ</b> [25509201103539 หลักธุษาวิทยาสาสองปัณฑิต สาขาวิทางห                     | เป็นตั้งนาดตั้งน |
|------------------------------------------------------|------------------------------------------------------------------------------------------------|------------------|
| รหัสอ้างอิงเพื่อการติดตาม<br>หลักสูตร                | 25500201103539_2060_IP                                                                         |                  |
| จำนวนปริญญา                                          | หลักสุดหมับบริง 1 บริญญา<br>(กรณีเปลี่ยหล่านระบบริญญาทานจะต่องไปป่าที่ก 1.2.2 หลักเกณะ<br>โทม) | ศการเรียกนี้อ    |
| วัน/เดือน/ปี ที่สภามหาวิทยาดัย<br>อนุมัติการปรับปรุง | 30/07/2017                                                                                     |                  |
| ปีการศึกษาที่สภาอนุมัติให้เปิดสอน                    | 2560                                                                                           |                  |
| หลักสูตรสังกัดคณะ                                    | ดณะสาธารณสุขตาสตร์ แห่าวิทยามีขนเรศวร<br>🗨 เพิ่มชื่อคณะ                                        |                  |
| เริ่มไข้มาตั้งแต่ปี พ.ศ.                             | 2550                                                                                           |                  |
| ปรับปรุงครั้งสุดท้ายเมื่อปี พ.ศ.                     | 2555                                                                                           |                  |
| ปรับปรุงเล็กน้อยครั้งสุดท้ายเมื่อ                    | nne: [tuit *<br>D: [                                                                           |                  |
| ต้องการเปลี่ยนชื่อหรือไม่                            | หลักสูตรวิทยาสาสตรษัณฑิต สาขาวิชาอนามัยสิ่งแวดล่อม                                             |                  |
| ต้องการเปลี่ยนชื่อภาษาอังกฤษ<br>หรือไม่              | Bachelor of Science Program in Environmental Health                                            |                  |
| สถานที่จัดการเรียนการสอน                             | ■Main Campus ิสถานที่จัดการเรียนการสอนอื่นๆ (โปรดร                                             | eu)              |

8. จากนั้นให้คลิก เมนู ข้อมูลส่วนที่2 เมนูที่ 1.4.1 เริ่มใช้กับนักศึกษา ให้กรอกภาคเรียนที่ ปี ตามมติสภา มหาวิทยาลัยให้เริ่มใช้ตั้งแต่ พร้อมแนบไฟล์มติสภามหาวิทยาลัยอนุมัติการเปลี่ยนแปลง(สมอ.08) (ไฟล์สรุป รายงานการประชุมฉบับเต็ม โดยให้มีรายนามผู้เข้าประชุม มติเรื่องการเปลี่ยนแปลงหลักสูตรของแต่ละ หลักสูตร และหน้าที่มีนายกสภามหาวิทยาลัยลงนาม)

| 1.4 อาจารย์ประจำหลักสูตร  |                                                                                                    |                                                              |                                                                                            |                                       |           |
|---------------------------|----------------------------------------------------------------------------------------------------|--------------------------------------------------------------|--------------------------------------------------------------------------------------------|---------------------------------------|-----------|
| 1.4.1 เริ่มใข้กับนักศึกษา | ภาคเรียน<br>ที่ <mark>1 ∽</mark>                                                                                                    | ปี<br>2562                                                   | วัน                                                                                        |                                       |           |
|                           | ไม่มีไฟล์มดิสภาวิชาบีพ □<br>(หลักสูตรประเภทปฏิบัติการที่ไม่มีม<br>แบบไฟล์มดิสภาวิชาบีพ)<br>ประเภทไฟล์ (สามารถ Upload ได้มากก<br>โปรดแนบมดิสภามหาวิทยาลัย ตาม<br>1.หน้าที่ระบุการอนุมัติหลักสูดรและ<br>2.หน้าที่ระบุรายนามผู้เข้าร่วมประชุม<br>Upload เอกสารแนบ | ดิสภาวิชาชี<br>ว่า 1 ไฟล์ต่อ<br>เรายงานการ<br>กำหนดการเ<br>ง | พ กรุณาคลิกเลือกเพื่อไม่ไห้ระ<br>ประเภทไฟส์): <u>มดิสภา</u><br>ประชุม<br>ปิดการเรียนการสอน | บบเช็คการ<br>▼ Choose File No file ch | osen      |
|                           | 0 ×   C 4                                                                                                    |                                                              |                                                                                            | Filter by:                            |           |
|                           | L D 1_4                                                                                                    |                                                              | Name                                                                                       | Date modified                         | Size      |
|                           |                                                                                                    |                                                              | CouncilApprove.pdf                                                                         | 21/1/2564 15:41:46                    | 269.54 KB |
|                           |                                                                                                    |                                                              |                                                                                            |                                       |           |
|                           |                                                                                                    |                                                              |                                                                                            |                                       |           |

เมื่อแนบไฟล์มติสภามหาวิทยาลัยเรียบร้อยแล้ว หัวข้อ 1.4.2 เลือกอาจารย์ผู้รับผิดชอบหลักสูตร และหัวข้อ
 1.4.3 เลือกอาจารย์ประจำหลักสูตร (ตาม สมอ.08 ) จากนั้นคลิกที่ปุ่ม ยืนยันเลือกอาจารย์ผู้รับผิดชอบ
 หลักสูตร หรือ ยืนยันอาจารย์ประจำหลักสูตร

| CH <del>CC</del> O *                  | เน้าแรก | Adm       | in Tools 👻             | รายงาน 👻              |                               |                        |              | 🛎 ซึ่ง           | เผู้ใช้งาน(nu_che  | co(admin ระเ | ถับมหาวิทยาลัย)) ≁            |
|---------------------------------------|---------|-----------|------------------------|-----------------------|-------------------------------|------------------------|--------------|------------------|--------------------|--------------|-------------------------------|
|                                       |         |           |                        |                       |                               |                        | No data to d | isplay           |                    |              |                               |
| 1.4.2 อาจารย์ผู้รับผิดชอบ<br>หลักสูดร | วิชา    | แอก : ไ   | ไม่มีวิชาเอก           | 👻 🕂 เพิ่ม/ตรวจ        | สอบการผูก หลักสูต             | ร ปริญญา 2 ระดับ(โท    | -เอก)        |                  |                    |              |                               |
|                                       | เลีย    | กอาจา     | ารย์: 16599            | 00112850 พันธ์ทัพย์   |                               |                        |              | <u> </u>         |                    |              |                               |
|                                       | (เลือ   | อกอาจา    | รย์แล้: #              | ชื่อ                  | สกุล                          | ตำแหน่งทางวิชาการ      | วุฒิการศึกษ  | าสูงสุด ยั่ง     | ไระจำหลักสูตร)     |              |                               |
|                                       | ดีง     | เรายชื่อเ | อาจาร                  | พันธ์ทีพย์            |                               |                        |              |                  |                    |              |                               |
|                                       | 0       | เพิ่มประ  | ะวัติอา 🗌              | พันธ์ที่พย์           | แสงหอง                        | ข่านาญการ              |              |                  |                    |              |                               |
|                                       |         |           |                        | พันธ์ที่พย์           | หืนหุ้มเพ็ชร                  | อาจารย์                | ปริญญาเอก    |                  |                    |              |                               |
|                                       | _       |           |                        | พันธ์ทิพย์            | หมอยา                         | ปฏิบัติการ             |              |                  |                    |              |                               |
|                                       | ť       | ินยันการ  | รเลือกเ                | พันธ์ทีพย์            | กล่อมเจ็ก                     | ผู้ช่วยศาสตราจารย์     | ปริญญาเอก    |                  |                    |              |                               |
|                                       | -       |           |                        |                       |                               |                        |              | lose             |                    | _            |                               |
|                                       |         |           |                        |                       |                               |                        |              | 1036             |                    |              |                               |
|                                       |         | ด่าแหน่   | เงทางวิชากา            | ร ชื่ออาจารย          | <i>ไ</i> ผู้รับผิดชอบหลักสูตร | วุฒิการศึกษา           | เสงสุด       | หลักสูดร         | สาขาวิชา           | จบจากมหา     | วิทยาลัย                      |
|                                       | ÷       | วิชาเอก   | n:                     | 1                     |                               |                        |              |                  | -                  |              |                               |
|                                       | F       |           |                        |                       | อาจาร                         | ย์ผู้รับผิดชอบหลักสูเ  | ลร(ปัจจุบัน) |                  | Upda               | te ນ້ອນູລຈາກ | More Info<br>ประวัติการ       |
|                                       |         | ลบ        | ต่าแหน่งทาง<br>วิชาการ | ง ชื่ออาจา<br>หลักสูต | เรย์ผู้รับผิดชอบ<br>ร         | วุฒิการศึกษา<br>สูงสุด | หลักสูตร     | สาขาวิช          | า จบจากมา          | หาวิทยาลัย   | ศึกษา/ผล<br>งานทาง<br>วิชาการ |
|                                       | ⊜       | วิชาเอก   | n:                     |                       |                               |                        |              |                  |                    |              |                               |
|                                       |         | Ŵ         | อาจารย์                | พีรญา อื่             | ังอุดรภักดี                   | ปริญญาเอก              | Ph.D.        | Public<br>Health | จุฬาลงก<br>มหาวิทย | รณ์<br>าลัย  | More<br>Info                  |
| 1.4.3 อาจารย์ประจำหลักสูตร            |         |           |                        |                       |                               |                        |              |                  |                    |              |                               |
|                                       | Ū       | นยันการ   | เลือกอาจารย่           | ประจำหลักสูตร         |                               |                        |              |                  |                    |              |                               |
|                                       |         |           |                        |                       |                               | จารย์ประจำหลัดสะ       | ຈະ(ເດີນ)     |                  | _                  |              |                               |
|                                       | - 55    |           |                        |                       |                               | - A - A                |              |                  |                    |              | · · · · · · · · ·             |
|                                       |         | พาแหน     | เงพางระกากา            | ง ขออาจารเ            | เดราหลายอาหลายจัดร            | วุฒการศกษา             | ାଏଏମ୍ମ       | หลกสุดร          | สาขาวขา            | งบจากมหา     | 110 (80                       |
|                                       | Ð       | วชาเอก    | 1:                     |                       |                               |                        |              |                  |                    |              |                               |
|                                       |         |           |                        |                       | อาจ                           | กรย์ประจำหลักสตร(      | ปัจจบัน)     |                  |                    |              |                               |
|                                       |         |           |                        |                       |                               |                        |              |                  |                    |              |                               |

 จะปรากฏรายชื่ออาจารย์ในตาราง อาจารย์ผู้รับผิดชอบหลักสูตรปัจจุบัน และ อาจารย์ประจำหลักสูตร ปัจจุบัน ส่วน ตาราง อาจารย์ผู้รับผิดชอบ(เดิม) หรือ ตาราง อาจารย์ประจำหลักสูตร(เดิม)จะเป็นรายชื่อ อาจารย์ชุดเดิมตั้งแต่ตอนที่กรอกข้อมูลหลักสูตร(มคอ.2) เข้าระบบ CHECO ให้พิจารณาความสอดคล้อง

| 1.4.2 อาจารย์ผู้รับศึดขอบ<br>หลักสูตร<br>เลือกอาจารย์:<br>(เลือกอาจารย์:<br>(เลือกอาจารย์:<br>(เลือกอาจารย์:<br>(เลือกอาจารย์:<br>(เลือกอาจารย์สู้รับศึดขอบหลักสูตร หรือยืนยันการเลือกอาจารย์ประจำหลักสูตร)<br>ดังรายอื่ออาจารย์ที่เห็นใหม<br>© เพิ่มประวัติอาจารย์<br>ยืนยันการเลือกอาจารย์ผู้รับศึดขอบหลักสูตร<br>ยืนยันการเลือกอาจารย์ผู้รับศึดขอบหลักสูตร<br>ยืนยันการเลือกอาจารย์ผู้รับศึดขอบหลักสูตร<br>ยืนยันการเลือกอาจารย์ผู้รับศึดขอบหลักสูตร<br>ยันยันการเลือกอาจารย์ผู้รับศึดขอบหลักสูตร<br>ยันยันการเลือกอาจารย์ผู้รับศึดขอบหลักสูตร<br>ยาจารย์ผู้รับศึดขอบ รูลศึกรหลักอา หลักสูตร สาขาวิชา จุบจาก<br>จุบจุด หลักสูตร สาขาวิชา จุบจาก<br>รัชาการ<br>รัชาการ<br>จันจากระ<br>จันจากระ<br>จันจากระ<br>จันจากระ<br>เมต์รัชนากระ<br>เพิ่มจำนาย์เลือกอาจารย์ผู้รับศึดขอบหลักสูตร เรื่อย่างกันยุตรได้อาจารย์ผู้รับศึกษอบหลักสูตร เรื่อย่าง<br>เรื่องการของความส์เรื่องความข้างความส์เรื่องความผู้รับศึกษอบหลักสูตร<br>เพิ่มจะเป็นจากระ<br>เมต์รัฐมากระ<br>เป็นจากระ<br>เป็นจาจาระ<br>เป็นจากระ<br>เป็นจากระ<br>เป็นจากระ<br>เป็นจากระ<br>เป็นจากระ<br>เป็นจาจาระ<br>เป็นจากระ<br>เป็นจาจาระ<br>เป็นจาจาระ<br>เป็นจากระ<br>เป็นจาจาระ<br>เป็นจาจาระ<br>เป็นจาจาระ<br>เป็นจาจาระ<br>เป็นจาจาระ<br>เป็นจาจาระ<br>เป็นจาจาระ<br>เป็นจาจาระ<br>เป็นจาจาจาระ<br>เป็นจาจาระ<br>เป็นจาจาระ |                                    |
|----------------------------------------------------------------------------------------------------|------------------------------------|
| ป็นปืนการเลือกอาจารย์ผู้รับผิดขอบหลักสูตร<br>อาจารย์ผู้รับผิดชอบหลักสูตร(เต็ม)<br>สำนหน่งทาง ชื่ออาจารย์ผู้รับผิดชอบ วล์การที่กษา หลักสูตร สาขาวิชา จบจาก<br>รัชาการ หลักสูตร สุงสุด<br>∋ วิชาเอก:<br>อาจารย์ ทันธ์ทัพย์ หินหุ่มเพียร ปริญญาเอก Ph.D. Environmental สถาปัน                                                                                                    |                                    |
| อาจารย์ผู้รับผิดชอบหลักสูตร(เดิม)<br>ตำแหน่งหาง ชื่ออาจารย์ผู้รับผิดชอบ จุฒิการศึกษา หลักสูตร<br>วิชาการ หลักสูตร สงจุด หลักสูตร<br>วิชาลก:<br>อาจารย์ ฟันธ์ทิพย์ หันหุ้นเพียร ปริญญาเอก Ph.D. Environmental สถาบิน<br>Toxicology รณ์                                                                                                    |                                    |
| สานหน่งทาง ชื่ออาจารย์ผู้รับผิดชอบ วูฒิการศึกษา หลักสูตร สาขาวิชา จบจาก.<br>วิชาากร หลักสูตร - จุจจุด หลักสูตร สาขาวิชา จบจาก.<br>อารารย์ พื้นธ์ทิพย์ หินหู้มเพียร ปริญญาเอก Ph.D. Environmental สถาบิน<br>รณ์                                                                                                    |                                    |
| ⊜ ริชางลก:<br>อาจารย์ พันธ์ทัพย์ หินหุ่มเพียร ปริญญาเอก Ph.D. Environmental สถาบัน<br>Toxicology รณ์                                                                                                    | มหาวิทยาลัย                        |
| อาจารย์ ฟันธ์ทิพย์ หินหุ้มเพียร ปริญญาเอก Ph.D. Environmental สถาบัน<br>Toxicology รณ์                                                                                                    |                                    |
|                                                                                                    | บัณฑิตศึกษาจุฬาภ                   |
| อาจารย์ พีรญา อึ้งอุดรภักดี ปริญญาเอก Ph.D. Public Health จุฬาลง                                                                                                    | กรณ์มหาวิทยาลัย                    |
| อาจารย์ สรัญญาถี่ป้อม ปริญญาเอก วท.ด. วิทยาศาสตร์สิ่งแวดล้อม มหาวิท                                                                                                    | ยาลัยเขียงใหม่                     |
| อาจารย์ สุดาวดีอะสะกะ ปริญญาโท ส.ม. อนามัยสิ่งแวดล้อม มหาวิท                                                                                                    | ยาลัยขอนแก่น                       |
| อาจารย์ อาจินต์ สงทับ ปริญญาเอก Ph.D. Tropical Medicine มหาริท                                                                                                    | ยาลัยมหิดล                         |
| Update ซ้อง<br>อาจารย์ผู้รับผิดชอบหลักฤดร(ปัจจุบัน)                                                                                                    | มูลจาก More Info                   |
|                                                                                                    | ประวัติการ                         |
| ต่านหน่งทาง นี่ออาจารย์ผู้รับติดขอบ วุฒิการศึกษา หลักสูตร สาขาวิชา จบจากมหาวิทย<br>อบ วิชาการ หลักสูตร สูงสุด<br>สูงสุด                                                                                                    | กลัย ศึกษา/ผล<br>งานทาง<br>วิชาการ |
| ⊜ วิชาเอก:                                                                                                    |                                    |
| 🛱 ผู้ช่วย มีหมา สุพรรณกุล ปริญญาเอก ปร.ด. ประชากรศึกษา มหาวิทยาลัยมพื                                                                                                    | โดล More<br>Info                   |
| 📋 อาจารย์ พัฒนาวดีพัฒนถาบุตร ปริญญาเอก Ph.D. Public Health มหาวิทยาลัย                                                                                                    | More<br>Info                       |
| อาจารย์ ทันธ์ทัพย์ หินหุ่มเพียร ปริญญาเอก Ph.D. Environmental สถาบันปัณฑ์คลี<br>Toxicology จุฬากรณ์                                                                                                    | Inษา More<br>Info                  |
| aาจารย์ พีรญา อึงอุตรภักษี ปริญญาเอก Ph.D. Public Health จุฬาลงกรณ์<br>มหาวิทยาลัย                                                                                                    | More<br>Info                       |
| 🗊 อาจารย์ สรัญญา ถี่ป้อม ปริญญาเอก วท.ด. วิทยาศาสตร์สิ่งแวดล้อม มหาวิทยาลัยเขี                                                                                                    | ยงใหม่ More                        |

เมื่อกรอกรายชื่ออาจารย์ ตาม สมอ.08 เรียบร้อยแล้วให้ตรวจสอบประวัติการศึกษา/ผลงานทางวิชาการให้
 อยู่ในวงรอบ 5 ปี ตามเอกสาร สมอ.08 โดยคลิกที่ More info

| CHECO             | หน้าแรก                                                                                                    | Ad                                                                                                    | min Tools 👻                                                                                                    | รายงาน 👻                                                                                                    |                                                                                                    |                                                                                                    |                                                                              |                                                                        | 🚨 ชื่อผู้ใช้งา                       | nu(nu_      | _checo(admin ระดั               | บมหาวิทยาลัย           |
|-------------------|----------------------------------------------------------------------------------------------------|----------------------------------------------------------------------------------------------------|----------------------------------------------------------------------------------------------------|----------------------------------------------------------------------------------------------------|----------------------------------------------------------------------------------------------------|----------------------------------------------------------------------------------------------------|------------------------------------------------------------------------------|------------------------------------------------------------------------|--------------------------------------|-------------|---------------------------------|------------------------|
|                   |                                                                                                    | ŵ                                                                                                    | อาจารย์                                                                                                    | พีรญา อึ้งอุดรร                                                                                                    | าักดี 1                                                                                                    | ไร้ญญาเอก                                                                                                    | Pł                                                                           | n.D.                                                                   | Public Health                        | จุฬา<br>มหา | ลงกรณ์<br>วิทยาลัย              | More<br>Info           |
|                   |                                                                                                    | Ŵ                                                                                                    | อาจารย์                                                                                                    | สรัญญา ถี่ป้อม                                                                                                    | ĩ                                                                                                    | ไร้ญญาเอก                                                                                                    | 31                                                                           | າ.໑.                                                                   | วิทยาศาสตร์สิ่งแวดล้อม               | มหา         | วิทยาลัยเชียงใหม่               | More<br>Info           |
| 4.3 อาจารย์ประจำห | เล้กสูดร                                                                                                    | ยืนยันก                                                                                               | ารเลือกอาจารย์บ                                                                                                    | ประจำหลักสูตร                                                                                                    |                                                                                                    |                                                                                                    |                                                                              |                                                                        |                                      |             |                                 |                        |
|                   |                                                                                                    |                                                                                                    |                                                                                                    |                                                                                                    | ອ                                                                                                    | าจารย์ประ                                                                                                    | สำหล้                                                                        | ์กสูตร(เ                                                               | ເດີນ)                                |             |                                 |                        |
|                   |                                                                                                    | ต่าน<br>วิชา <i>เ</i>                                                                                 | หน่งทาง<br>การ                                                                                                    | ชื่ออาจารย์ผู้รับผิดข<br>หลักสูตร                                                                                                    | ร่อบ วุ<br>สุ                                                                                                    | ฒิการศึกษา<br>เงสุด                                                                                                    |                                                                              | หลักสูด                                                                | ร สาขาวิชา                           |             | จบจากมหาวิทย                    | าลัย                   |
|                   | 6                                                                                                    | ⊜ วิชาเ<br>ิอวอว                                                                                      | อก:<br>วรณ์                                                                                                    | งสังเซ็งวินเย้ เรื่องร้อบเนื                                                                                                    | a(s a)                                                                                                    | รือเอเวเออ                                                                                                    |                                                                              | Ph D                                                                   | Environmental                        |             | สถาบันบัณฑิตศ์                  | กษาจุฬาภ               |
|                   |                                                                                                    | อาจา                                                                                                  | ารย์                                                                                                    | พนธทพย หนหุมเพ<br>พีรถา อึ้งอดรภักดี                                                                                                    | 209 I                                                                                                    | ไร้ถเถาเอก                                                                                                    |                                                                              | Ph.D.                                                                  | Toxicology<br>Public Health          |             | รณ์<br>จฬาลงกรณ์มหา             | วิทยาลัย               |
|                   |                                                                                                    | อาจา                                                                                                  | ารย์                                                                                                    | สรัญญา ถี่ป้อม                                                                                                    | 1                                                                                                    | 1ริญญาเอก                                                                                                    |                                                                              | วท.ด.                                                                  | วิทยาศาสตร์สิ่งแวดล้อ                | าม          | มหาวิทยาลัยเชี                  | ขงใหม่                 |
|                   |                                                                                                    | อาจา<br>อาจา                                                                                          | ารย่<br>ารย์                                                                                                    | สุดาวดี ยะสะกะ<br>อาจินต์ สงทับ                                                                                                    | 1                                                                                                    | ไร้ญญาเท<br>ไร้ญญาเอก                                                                                                    |                                                                              | ส.ม.<br>Ph.D.                                                          | อนามัยสงแวดล่อม<br>Tropical Medicine |             | มหาวิทยาลัยขอ<br>มหาวิทยาลัยมห์ | นแก่น<br>ดล            |
|                   |                                                                                                    |                                                                                                    |                                                                                                    |                                                                                                    |                                                                                                    |                                                                                                    |                                                                              |                                                                        |                                      |             |                                 |                        |
|                   |                                                                                                    |                                                                                                    |                                                                                                    |                                                                                                    | อ                                                                                                    | าจารย์ประจ                                                                                                    | ่าหลัก                                                                       | สูตร(ปัจ                                                               | จุบัน)                               |             |                                 |                        |
|                   |                                                                                                    |                                                                                                    | สาแหน่งทาง                                                                                                    | ชื่ออาจารย์ผู้รับผิดชอบ                                                                                                    |                                                                                                    | ฒิการศึกษา                                                                                                    |                                                                              |                                                                        |                                      |             |                                 | ประวัติการ<br>ศึกษา/ผล |
|                   |                                                                                                    | ລນ                                                                                                    | วิชาการ                                                                                                    | หลักสูตร                                                                                                    | ्<br>स्                                                                                                    | เงสุด                                                                                                    | หล                                                                           | ลักสูตร                                                                | สาขาวิชา                             | จบจ         | ากมหาวิทยาลัย                   | งานทาง<br>วิชาการ      |
|                   | 6                                                                                                    | ⊜ วิชาเ                                                                                               | อก:                                                                                                    |                                                                                                    |                                                                                                    |                                                                                                    |                                                                              |                                                                        |                                      |             |                                 |                        |
|                   |                                                                                                    | Ŵ                                                                                                    | อาจารย์                                                                                                    | พันธ์ทิพย์ หินเ                                                                                                    | รุ้มเพ็ชร บ                                                                                                    | ไร้ญญาเอก                                                                                                    | Pł                                                                           | h.D.                                                                   | Environmental<br>Toxicology          | สถา<br>จุฬา | บันบัณฑิตศึกษา<br>เภรณ์         | More<br>Info           |
|                   |                                                                                                    | ŵ                                                                                                    | อาจารย์                                                                                                    | พัฒนาวดี พัฒ                                                                                                    | นถาบุตร ป                                                                                                    | ไร้ญญาเอก                                                                                                    | Pł                                                                           | n.D.                                                                   | Pubilc Health                        | จุฬา        | ลงกรณ์                          | More                   |
|                   |                                                                                                    | 1                                                                                                    | ผู้ช่วย                                                                                                    | ปัทมา สพรรณ                                                                                                    | กล เ                                                                                                    | ไร้ฌฌาเอก                                                                                                    | 115                                                                          | ร.ด.                                                                   | ประชากรศึกษา                         | มหา         | วัทยาลัยมหิดล                   | More                   |
|                   |                                                                                                    | 1<br>1                                                                                                | ศาสตราจารย์<br>อาจารย์                                                                                                    | สรัญญา ถึงไอน                                                                                                    |                                                                                                    | ริญญาเลก                                                                                                    | 21                                                                           | 1.0.                                                                   | - ·<br>วิทยาศาสตร์สิ่งแวดล้อง        | มหา         | วิทยาลัยเทียงใหม่               | More                   |
|                   |                                                                                                    | <u> </u>                                                                                              |                                                                                                    |                                                                                                    |                                                                                                    |                                                                                                    | -                                                                            |                                                                        |                                      | จฬา         | ลงกรณ์                          | Info<br>More           |
|                   |                                                                                                    | W                                                                                                    | อาจารย์                                                                                                    | พีรญา อิงอุดรร                                                                                                    | โกดี 1                                                                                                    | ไร้ญญาเอก                                                                                                    | Pł                                                                           | п.D.                                                                   | Public Health                        | มหา         | วิทยาลัย                        | Info                   |
| Edit 前 Delete     | บีทมา สุพรรณ<br>กุล                                                                                                    | ปริญ                                                                                                  | ญาตรี                                                                                                    | 2525                                                                                                    | ป.พ.ส.                                                                                                    |                                                                                                    | ประกา<br>ผดุงคร                                                              | ศนียบัตรวิ<br>รภ์ชั่นสูง                                               | ชาพยาบาลศาสตร์และ                    | วิท<br>ประ  | ยาลัยพยาบาลสวรรค์<br>ะชารักษ์   | ph_20                  |
|                   | กุล<br>บัทมาสุพรรณ                                                                                                    | บรญ                                                                                                   | เขาตร<br>ณวโห                                                                                                    | 2525                                                                                                    | บ.พ.ส.                                                                                                    |                                                                                                    | ผดุงคร                                                                       | รภ์ขั้นสูง<br>กเสขเศาสข                                                | อร์ (หรืนกรสาธารณสะเ)                | ประ         | ะชารักษ์<br>เวริทยาลัยมนิคล     | ph_20                  |
| Edit 🗊 Delete     | กุล<br>บัทมา สุพรรณ                                                                                                    | ปริญ                                                                                                  | ญาเอก                                                                                                    | 2550                                                                                                    | ปร.ด.                                                                                                    |                                                                                                    | ประชาก                                                                       | กรศึกษา                                                                |                                      | มห          | าวิทยาลัยมหิดล                  |                        |
| "โปรดกรอ          | กข้อมูล                                                                                                    | ลให่                                                                                                  | <i>์</i> ครบถ้ว                                                                                                    | นตามหลั                                                                                                    | กการเขี                                                                                                    | ี<br>เยนบ <del>ร</del>                                                                                                    | รถ                                                                           | เานุ <i>เ</i>                                                          | ารม"                                 |             |                                 |                        |
| •                 |                                                                                                    | ,                                                                                                    |                                                                                                    | ข้อ                                                                                                    | มุลผลงานวิชาก                                                                                                    | การ/งานสร้า                                                                                                    | งสรรค์                                                                       |                                                                        |                                      |             |                                 |                        |
| • <u>New</u>      | ขอผลงานวชาะ<br>พิศิษส์ ศรีประเ                                                                                                    | การ/งานเ<br>เสริธ. พถ                                                                                 | สรางสรรค<br>ฒินันท์ สถทธิ์, ภ                                                                                                    | เกณฑมาตรฐาน<br>บทความวิจัยหรือบ                                                                                                    | เทความวิชาการที                                                                                                    | ดีพิมพ์ในวารส                                                                                                    | กรวิชาก                                                                      | าารระดับ                                                               | บ (พ.ศ.) ทเผยแพรผลงา                 | nu ▲        | เดอนทเผยแพรผลงา                 | น 🔺 ผูบนทศ             |
| Edit 💼 Delete     | ดัท เดชาติวัฒา<br>ขัทมา สุพรรณ<br>บทเรียนการจัด<br>การเกิดโรคโบ<br>จังหวัดน่าน พ.<br>สาธารณสุข, 2<br>1)                                         | น์, ณีรงค์<br>เกล, และ<br>การภาวะ<br>เทลิซึม ฮ่<br>.ศ. 2549<br>!0(3), 37                              | ศักดิ์ หนุสอน,<br>ศักดิ์ หนุสอน,<br>เวิกฤต: กรณีศึกษา<br>าเภอบ้านหลวง<br>. วารสารวิชาการ<br>6-385. (TCI กลุ่ม                                      | นานาชาติที่มีอยู่ใง<br>7). กรรมการการอุดมศ์<br>วิชาการสำหรับการ<br>สถาบันปาเสนอสภ<br>เป็นการทั่วไป แลง<br>ที่ออกประกาศ (ซึ่ง<br>วิชาการที่ปรากฏให                                                                                                    | เรานข้อมูล ตามป<br>โกษาว่าด้วย หลัก<br>เผยแพร่ผลงานท<br>เาสถาบันอนุมัติแส<br>เนจังให้ กพอ./กก<br>งไม่อยู่ใน Beall's<br>มุฐานข้อมูล TCI r                     | ระกาศ ก.พ.อ<br>เกณฑ์การพิจ<br>เางวิชาการ พ.<br>เะจัดทำเป็นป<br>อ. ทราบภาย<br>list) หรือดีพิม<br>าลุ่มที่ 1; 0.8                                                                                                    | . หรือระ<br>ารณาวา<br>ศ.2556<br>ระกาศให<br>ใน 30 วัเ<br>เพ่ในวาร             | เบียบคณะ<br>รสารทาง<br>แต่<br>หัทราบ<br>มนับแต่วัน<br>รสาร             | :                                    | 2557        | กุมภาพันธ์                      | ph_20                  |
| Edit 🛍 Delete     | บรรหาร ปรุงโท<br>ศักดิ์ หนูสอน,<br>การวิเคราะห์เค<br>สุขภาพจังหวัด<br>พยาบาลและสุ<br>กลุ่ม 1)                                                   | พธิ์, บีทมา<br>และธนัช<br>จรือข่ายท<br>เนครราชส์<br>(ขภาพ, 8                                          | າ สพรรณกุล, ณรง<br>กนกเทศ. (2557)<br>າงสังคมขมรมสร้า<br>1มา. วารสารการ<br>(1), 49-60. (TCI                                                         | บทความวิจัยหรือบ<br>ที่ นานาชาติที่มีอยู่ใน<br>กรรมการการอุดมศ์<br>ง วิชาการสำหรับการ<br>สถาบันน่าเสนอสม<br>เป็นการทั่วไป และ<br>บิชาการที่ปรากฏใน                                                                                                    | มทความวิชาการที่<br>เรานข้อมูล ตามป<br>โกษาว่าด้วย หลัก<br>รเผยแพร่ผลงานทา<br>เสถาบันอนุมัติแล<br>เนจังให้ กพอ./กก<br>งไม่อยู่ใน Beall's<br>มฐานข้อมูล TCI f | เปกิสสมพา 1, 0.0<br>เรทิสสิมพรินวารสารวิชาการระสบ<br>หลักเกณฑ์การพิจารณาวารสารทาง<br>มาทางวิชาการ พ.ศ.2556 แต่<br>สิและรัสหว่าเป็นประกาศให้หราบ<br>/กกอ. ทราบภายใน 30 วันนับแต่วัน<br>ป]5 list) หรือดีที่มาพิในวารสาร |                                                                              | 2557                                                                   |                                      | เมษายน      | ph_20                           |                        |
| Edit 💼 Delete     | บัทมา สุพรรณ<br>พฤติกรรมการค<br>ของพระสงฆ์ที่<br>2 ในเขตภาคเร<br>มหาวิทยาลัยอี<br>วิทยาศาสตร์แส<br>269. (TCI กลุ่:                              | ເຖລ. (255<br>ควบคุมระ<br>1ປ່ວຍເປັນໂ<br>หนือตอน:<br>ໄສເທີຣົນເອ<br>ລະເທດໂນ<br>ລະເທດໂນ<br>ມ 1)           | 57). ปัจจัยพยากระ<br>ดับน้ำตาลในเลือด<br>รคเบาหวานชนิดท่<br>บน. วารสารวิชากา<br>เซีย ฉบับ<br>โลยี, 8(2), 259-                                      | ณ์ บทความวิจัยหรือบ<br>นานาชาติที่มีอยู่ให<br>กรรมการการอุดมศ์<br>วิชาการสำหรับกาะ<br>สถาบันนำเสนอสม<br>เป็นการทั่วไป และ<br>บิชาการที่ปรากฏให                                                                                                    | บทความวิชาการที่<br>เฐานข้อมูล ตามป<br>โกษาว่าด้วย หลัก<br>เผยแพร่ผลงานท<br>เสถาบันอนุมัติแล<br>เนจังให้ กพอ./กก<br>งไม่อยู่ใน Beall's<br>แฐานข้อมูล TCI r   | ดีพิมพ์ในวารส<br>ระกาศ ก.พ.อ<br>เกณฑ์การพิจ<br>เวงวิชาการ พ.<br>เะจัดทำเป็นปร<br>อ. ทราบภาย<br>list) หรือดีพิม<br>าลุ่มที่ 1; 0.8                                                                                     | รารวิชาก<br>. หรือระ<br>ารณาวา<br>ศ.2556<br>ระกาศให<br>ใน 30 วัก<br>เพ่ในวาร | การระดับ<br>เบียบคณม<br>รสารทาง<br>แต่<br>หัทราบ<br>นนับแต่วัน<br>รสาร | :                                    | 2557        | สิงหาคม                         | ph_20                  |
| Edit 🗑 Delete     | กรวิกา ภู่พงศ์ห<br>ฉันทนา จันทร์<br>(2557). การวิเ<br>ที่มีความสัมพัน<br>คลอด น้ำหนัก<br>แห่งครอบครีว:<br>ราชการที่ 18.<br>สุขภาพ, 8(พิเส<br>1) | สันธ์กุล, 1<br>โบรรจง, ,<br>เคราะห์อิห<br>แช่เชิงสาเ<br>เน้อยในโร<br>:กรณีศึกร<br>วารสารก<br>ศษ), 118 | ป้ทมา สุพรรณกุล,<br>และถาวร มาตัน.<br>กริพลเส้นทางปัจจั<br>หตุกับทารกแรก<br>งพยาบาลสายใยรั<br>ราพื้นที่เขตตรวจ<br>ารพยาบาลและ<br>3-134. (TCI กลุ่ม | มทความวิจัยหรือ<br>มานาชาติที่มีอยู่ใน<br>กรรมการการอุดมค์<br>วิชาการสำหรับการ<br>สุดาบันนำเสนอสม<br>เป็นการทั่วไป และ<br>ที่ออกประกาศ (ซึ่<br>วิชาการที่ปรากฏให                                                                                                    | เทความวิชาการที่<br>เรานข้อมูล ตามป<br>โกษาว่าด้วย หลัก<br>แผยแพร่ผลงานท<br>าสลาบันอนุมัติแล<br>แจ้งให้ กพอ./กก<br>งไม่อยู่ใน Beall's<br>มูฐานข้อมูล TCI f   | ดีพิมพ์ในวารส<br>ระกาศ ก.พ.อ<br>เกณฑ์การพิจ<br>เวงวิชาการ พ.<br>เขจัดทำเป็นปะ<br>อ. พราบภาย<br>list) หรือดีพิม<br>าลุ่มที่ 1; 0.8                                                                                     | รารวิชาก<br>. หรือระ<br>ารณาวา<br>ศ.2556<br>ระกาศให<br>ใน 30 วั<br>เพ่ในวาร  | าารระดับ<br>เบียบคณม<br>รสารทาง<br>แต่<br>เทราบ<br>นนับแต่วัน<br>มสาร  | :                                    | 2557        | ธันวาคม                         | ph_20                  |
| Edit 🗑 Delete     |                                                                                                    | เคง, บีทม<br>เพิรญา อึ่ง<br>เบบการปั<br>เว้นโดยใข<br>เาชาเผ่าใ<br>เม่ฮ่องสอ<br>(ขภาพ, 8               | า สุพรรณกุล, ธนัง<br>อุลรภักดี. (2557)<br>องกันสุขภาพจาก<br>งัชุมชนเป็น<br>ทใหญ่ ชุมชนหมอ<br>น. วารสารการ<br>(พิเศษ), 145-162                      | <ul> <li>บทความวิจัยทร้อบ</li> <li>บทความวิจัยทร้อบ</li> <li>การนาราดิหมือยู่ใน<br/>กรรมการการอุดมค์<br/>วิชาการสำหรับการ<br/>สถาบันนำเสนอสม<br/>เป็นการทั่วไป และ<br/>เป็นการทั่วไป และ</li> <li>ที่ออกประกาศ (ชี้<br/>ระหาะกรู้ไม่ควรรู้ไม่ควรู้ไม่ควรรู้ไม่ควรรู้ไม่ควรรู้ไม่ควรรู้ไม่ควรรู้ไม่ควรรู้ไม่ควรรู้ไม่ควรรู้ไม่ควรรู้ไม่ควรรู้ไม่ควรรู้ไม่ควรรู้ไม่ควรรู้ไม่ควรรู้ไม่ควรรู้ไม่ควรรู้ไม่ควรรู้ไม่ควรรู้ไม่ควรรู้ไม่ควรรู้ไม่ควรรู้ไม่ควรรู้ไม่ควรรู้ไม่ควรรู้ไม่ควรู้ไม่ควรรู้ไม่ควรรู้ไม่ควรรู้ไม่ควรรู้ไม่ควรู้ไม่ควรรู้ไม่ควรรู้ไม่ควรรู้ไม่ควรรู้ไม่ควรรู้ไม่ควรรู้ไม่ควรรู้ไม่ควรรู้ไม่ควรรู้ไม่ควรรู้ไม่ควรรู้ไม่ควรรู้ไม่ควรรู้ไม่ควรรู้ไม่ควรรู้ไม่ควรรู้ไม่ควรรู้ไม่ควรรู้ไม่ควรรู้ไม่ควรรู้ไม่ควรรู้ไม่ควรรู้ไม่ควรรู้ไม่ควรรู้ไม่ควรรู้ไม่ควรรู้ไม่ควรรู้ไม่ควรรู้ไม่ควรู้ไม่ควรรู้ไม่ควรรู้ไม่ควรรู้ไม่ควรรู้ไม่ควรรู้ไม่ควรรู้ไม่ควรรู้ไม่หมางควรู้ไม่หมางไม่ไม่หม่างไม่ไม่หม่ไม่หมางรู้ไม่หม่ควรู้ไม่ควรรู้ไม่ควรรู้ไม่หมางรู้ไม่หมางไม่ควรู้ไม่หมางไม่หมางไม่หมางไม่หมางไม่หมางไม่หมางรู้ไม่หมางไม่หมางไม่หมางไม่หมางไม่หมางไม่หมางไม่หมางไม่หมางไม่หมางไม่หมางไม่หมางไม่หมางไม่หมางไม่หมางไม่หมางไม่หมางไม่หมางไม่หมางไม่หมางไม่หมางไม่หมางไม่หมางไม่หมางไม่หมางไม่หมางไม่หมางหมางไม่หมางไม่หมางไม่หมางไม่หมางไม่หมางไม่หม</li></ul> | บทความวิชาการที่<br>เฐานข้อมูล ตามป<br>โกษาว่าด้วย หลัก<br>เผยแพร่ผลงานท<br>าสถาบันอนุมัติแล<br>นเจ้งให้ กพอ./กก<br>งไม่อยู่ใน Beall's                       | ดีพิมพ์ในวารส<br>ระกาศ ก.พ.อ<br>เกณฑ์การพิจ<br>เวงวิชาการ พ.<br>เะจัดทำเป็นปะ<br>อ. ทราบภาย<br>list) หรือดีพิม                                                                                                    | รารวิชาก<br>. หรือระ<br>ารณาวา<br>ศ.2556<br>ระกาศให<br>ใน 30 วั<br>เพ่ในวาร  | าารระดับ<br>เบียบคณม<br>รสารทาง<br>แต่<br>เทราบ<br>นนับแต่วัน<br>มสาร  | :                                    | 2557        | ธันวาคม                         | ph_20                  |
|                   | (TCIกลุ่ม 1)                                                                                                    |                                                                                                    |                                                                                                    | 370.141.12A1772.14150 tu                                                                                                    | แฐานขอมูล TCI ค                                                                                                    | าลุมท 1; 0.8                                                                                                    |                                                                              |                                                                        |                                      |             |                                 |                        |

12. เมื่อดำเนินการข้อ 11 เรียบร้อยแล้ว ให้คลิกปุ่ม บันทึกส่วนที่ 1.4 ให้ขึ้น ปุ่ม ok สีเขียว แล้วคลิกไปเมนู
 ข้อมูลส่วนที่3

|   | ต่าแห  | น่งทางวิชาการ                  | ชื่ออาจารย์ผู้รับผิดชอบห            | ลักสตร                 | วฒิการศึกษาสง | งสด หลักสตร ส               | กขาวิชา จบจากมหา              | วิทยาลัย                                    |  |
|---|--------|--------------------------------|-------------------------------------|------------------------|---------------|-----------------------------|-------------------------------|---------------------------------------------|--|
| Œ | วิชาเอ | เก:                            |                                     |                        |               |                             |                               |                                             |  |
|   |        |                                |                                     |                        |               |                             |                               |                                             |  |
|   |        | อาจารย์ประจำหลักสูตร(ปัจจุบัน) |                                     |                        |               |                             |                               |                                             |  |
|   | ລນ     | ตำแหน่งทาง<br>วิชาการ          | ชื่ออาจารย์ผู้รับผิดชอบ<br>หลักสูตร | วุฒิการศึกษา<br>สูงสุด | หลักสูตร      | สาขาวิชา                    | จบจากมหาวิทยาลัย              | ประวัติการ<br>ศึกษา/ผล<br>งานทาง<br>วิชาการ |  |
| 6 | วิชาเอ | in:                            |                                     |                        |               |                             |                               |                                             |  |
|   | ŵ      | อาจารย์                        | พันธ์ทิพย์ หินหุ้มเพ็ชร             | ปริญญาเอก              | Ph.D.         | Environmental<br>Toxicology | สถาบันบัณฑิตศึกษา<br>จุฬาภรณ์ | More<br>Info                                |  |
|   | ŵ      | อาจารย์                        | พัฒนาวดี พัฒนถาบุตร                 | ปริญญาเอก              | Ph.D.         | Pubilc Health               | จุฬาลงกรณ์<br>มหาวิทยาลัย     | More<br>Info                                |  |
|   | ŵ      | ผู้ช่วย<br>ศาสตราจารย์         | บัทมา สุพรรณกุล                     | ปริญญาเอก              | ปร.ด.         | ประชากรศึกษา                | มหาวิทยาลัยมหิดล              | More<br>Info                                |  |
|   | ŵ      | อาจารย์                        | สรัญญา ถี่ป้อม                      | ปริญญาเอก              | วท.ด.         | วิทยาศาสตร์สิ่งแวดล้อม      | มหาวิทยาลัยเชียงใหม่          | More<br>Info                                |  |
|   | Ŵ      | อาจารย์                        | พีรญา อึ้งอุดรภักดี                 | ปริญญาเอก              | Ph.D.         | Public Health               | จุฬาลงกรณ์<br>มหาวิทยาลัย     | More<br>Info                                |  |
|   |        |                                |                                     |                        |               |                             |                               |                                             |  |

ข้อมูลส่วนที่3 ให้ทำในข้อ 1.10.1 แนบไฟล์ ให้แนบไฟล์ สมอ.08 ที่ผ่านสภามหาวิทยาลัยอนุมัติให้ความ
 เห็นชอบ จากนั้นคลิก บันทึกส่วนที่ 1.10 ให้ขึ้น ปุ่ม ok สีเขียว

| 0              |                                                         |                                                                        |                                                                   |                                        |  |  |
|----------------|---------------------------------------------------------|------------------------------------------------------------------------|-------------------------------------------------------------------|----------------------------------------|--|--|
| 1.10.1 แนบไฟล์ | สมอ.08 (.pdf ไฟล์เท่านั้น)                              | Choose File No file chosen                                             | Upload                                                            | Upload                                 |  |  |
|                | 0 × 0 4                                                 |                                                                        | Filter by:                                                        |                                        |  |  |
|                | L 🗀 1_10                                                | Name                                                                   | Date modified                                                     | Size                                   |  |  |
|                |                                                         |                                                                        |                                                                   |                                        |  |  |
|                | หมายเหตุ ข้อมูลา<br>ทั้งหมดที่แนบมาร<br>การอุดมศึกษา หา | ที่กรอกในระบบและไฟล์<br>นั้น ต้องสอดคล้องกันแส<br>ากพบว่าไม่สอดคล้องถื | ้เอกสารที่เกี่ยวข้องก์<br>จะต้องเป็นไปตามเก<br>อเป็นความรับผิดชอง | โบหลักสูตร<br>ณฑ์มาตรฐาน<br>เของสถาบัน |  |  |

เรียงเอกสาร สมอ.08 สำหรับแนบไฟล์ข้อ 1.10 ดังนี้

- สมอ.08 (ประทับตรามหาวิทยาลัย และ ข้อ1. ลงวันที่ สป.อว. รับทราบ/รับรองหลักสูตร ข้อ2. ลง วันที่สภามหาวิทยาอนุมัติหลักสูตร และ ลงนามรับรองความถูกต้อง ลงวันที่ปัจจุบัน)
- 2. แนบประวัติและผลงานทางวิชาการ

 เมื่อทำครบทั้ง 3 ส่วนแล้วกลับมาที่ หน้าหลัก ตรวจสอบข้อมูล ส่วนที่1 ส่วนที่2 ส่วนที่3 ขึ้นครบ 100% ถ้ามี ส่วนให้ยังไม่ครบ 100% ให้เข้าไปตรวจสอบข้อมูลให้ครบถ้วน ถ้าข้อมูลทั้ง 3 ส่วนครบ 100% แล้วให้คลิก ส่ง และทำบันทึกข้อความเพื่อขอส่งการปรับปรุงเล็กน้อย มายัง กองบริการการศึกษา งานพัฒนาหลักสูตร เพื่อตรวจสอบและดำเนินการเสนอตามลำดับต่อไป

|                                       |                                                                   |                                         | CHEEO ***                             | nusn Admin Tools - snearc -                            | 🏝 ชื่อผู้ให้อาน(กน_checo(admin ระดับออาภัพยาลัย)) = |                                     |                           |                 |                |             |     |                    |        |
|---------------------------------------|-------------------------------------------------------------------|-----------------------------------------|---------------------------------------|--------------------------------------------------------|-----------------------------------------------------|-------------------------------------|---------------------------|-----------------|----------------|-------------|-----|--------------------|--------|
|                                       |                                                                   |                                         |                                       | ทั้งหมด 268 หลักสุดร ส่งไป                             | รับพราบ 19 หลักสุดร                                 | ที่ส่                               | ionสับมาแก่ไข 21 หลักสุดร | ชื่อไม่ได้ต่อ 1 | 12 nănges 💌    |             |     |                    |        |
| หา                                    | <sup>ู</sup> มักกำหนด                                             | ดข้อมูลหลักสูตร                         | / / หล่านสัด /                        |                                                        |                                                     |                                     |                           |                 |                |             |     |                    |        |
| le s                                  | (1) รายข้อหลักสุดรุ เพิ่มหลักสุดรที่ระเริ่มการพิจารณาความสอดตล้อง |                                         |                                       |                                                        |                                                     |                                     |                           |                 |                |             |     |                    |        |
| เงินกลุ เพื่อหมด                      |                                                                   |                                         |                                       |                                                        |                                                     |                                     |                           |                 |                |             |     |                    |        |
| Show 10 ventries Search Search search |                                                                   |                                         |                                       |                                                        |                                                     |                                     |                           |                 |                |             |     |                    |        |
| #                                     | ขึ่อหน่วย<br>งาน                                                  | ชื่อคณะ/เพียบเท่า                       | รหัสอ้างอิงเพื่อการดัดดาม<br>หลักสูตร | ชื่อหลักสูตร                                           | ระดับการ<br>ศึกมา                                   | ประเภทการ<br>ปรับปรุง               | ส่วนที่ 1                 | ส่วนที่ 2       | ส่วนที่ 3      | สถานะการส่ง | ria | ดูผลการ<br>พิจารณา | ยกเด็ก |
| 1                                     | มหาวิทยาลัย<br>นเรศวร                                             | ดณะศึกษาศาสตร์                          | 25540201100226_2114_IP                | หลักสูตรการศึกษาบัณฑิต สาขาวิชาเคมี (4 ปี)             | ปรិญญาตรี                                           | ปรับปรุงตาม<br>กำหนดรอบ<br>ปรับปรุง | 100%<br>แก้ไข             | รถาง<br>นกโข    | ลางด<br>เขวิกษ | W           |     | ອຸນ່ລນຸລ           | 34     |
| 2                                     | มหาวิทยาลัย<br>นเรศวร                                             | ดณะศึกษาศาสตร์                          | 25540201100193_2099_IP                | หลักสูตรการศึกษาบัณฑิต สาขาวิชาคณิตศาสตร์ (4           | บี) ปริญญาตรี                                       | ปรับปรุงตาม<br>กำหนดรอบ<br>ปรับปรุง | 100%                      | 100%<br>แก้ไข   | 100%           | w           | do  | ອຸນໍລນຸລ           | 34     |
| 3                                     | มหาวิทยาลัย<br>นเรศวร                                             | คณะสาธารณสุขศาสตร์<br>มหาวิทยาลัยนเรศวร | 25500201103539_2116_IP                | หลักสูตรวิทยาศาสตรบัณฑิต สาขาวิชาอนามัยสิ่ง<br>แวดล์อม | ปริญญาตรี                                           | ปรับปรุงเล็ก<br>น้อย                | 100%<br>แกไซ              | 100%<br>แก้ไข   | 100%<br>มาไข   | W           | do  | อย์อยุล            | 3<     |

\*\*\*\*\*\*\*